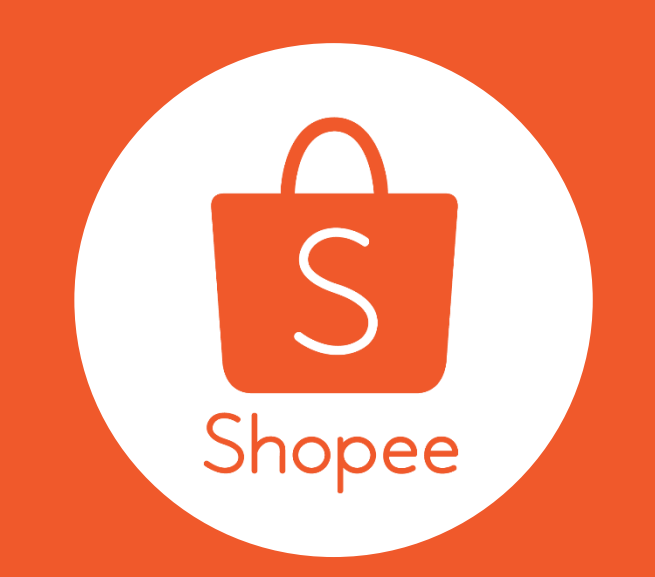

# My Shop's Flash Deals Seller User Guide

## Table of Contents

| CONTENT            | PAGES   |
|--------------------|---------|
| Introduction       | 1 - 3   |
| Step-by-step guide | 4 - 12  |
| FAQ                | 13 - 16 |

### What is My Shop's Flash Deals?

'My Shop's Flash Deals' is an exclusive feature in Seller Centre for selected sellers. You will be able to selfcreate your very own Flash Deals and they will be displayed on your Shop page.

Attract shop visitors with limited-time offers to increase orders:

- select the best products in your shop
- set the date, time and discount amount
- view number of clicks and reminders set by users for your items

Do note that this is your own shop's Flash Deals and thus, would not be included on the Flash Deals on the Shopee Homepage

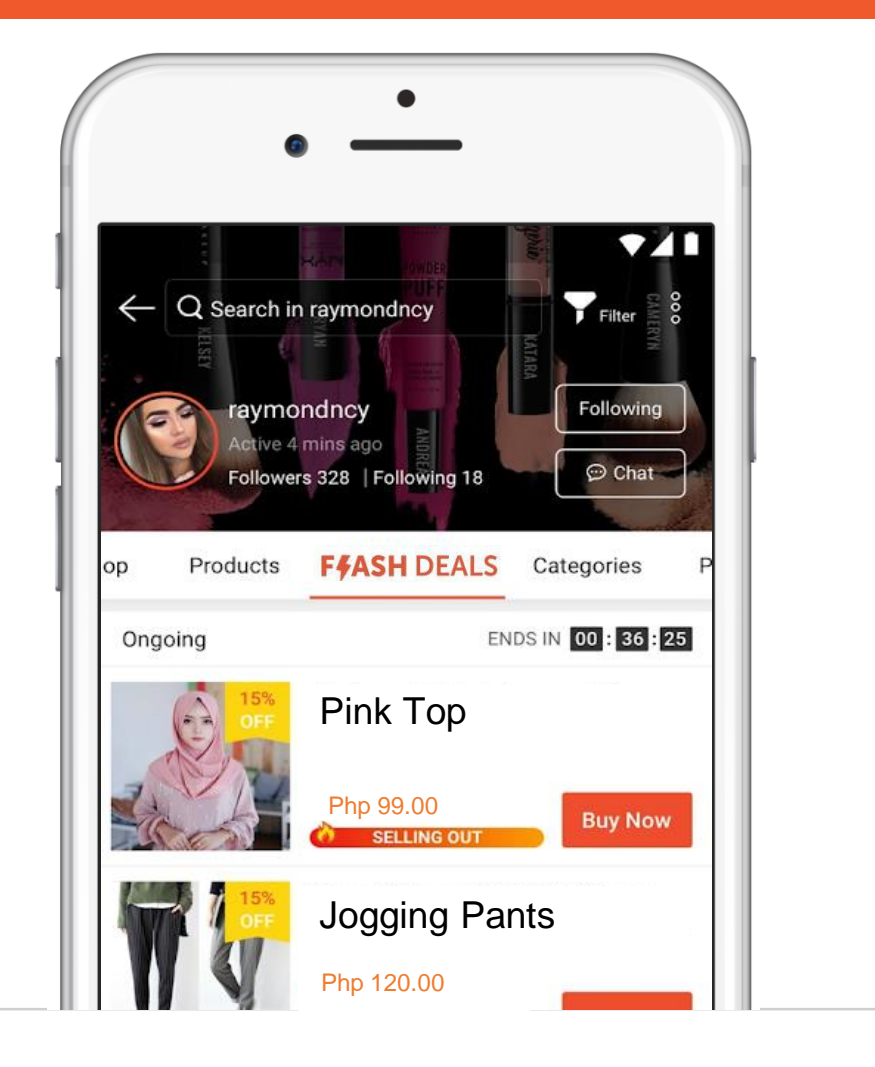

### My Shop's Flash Deals at a Glance

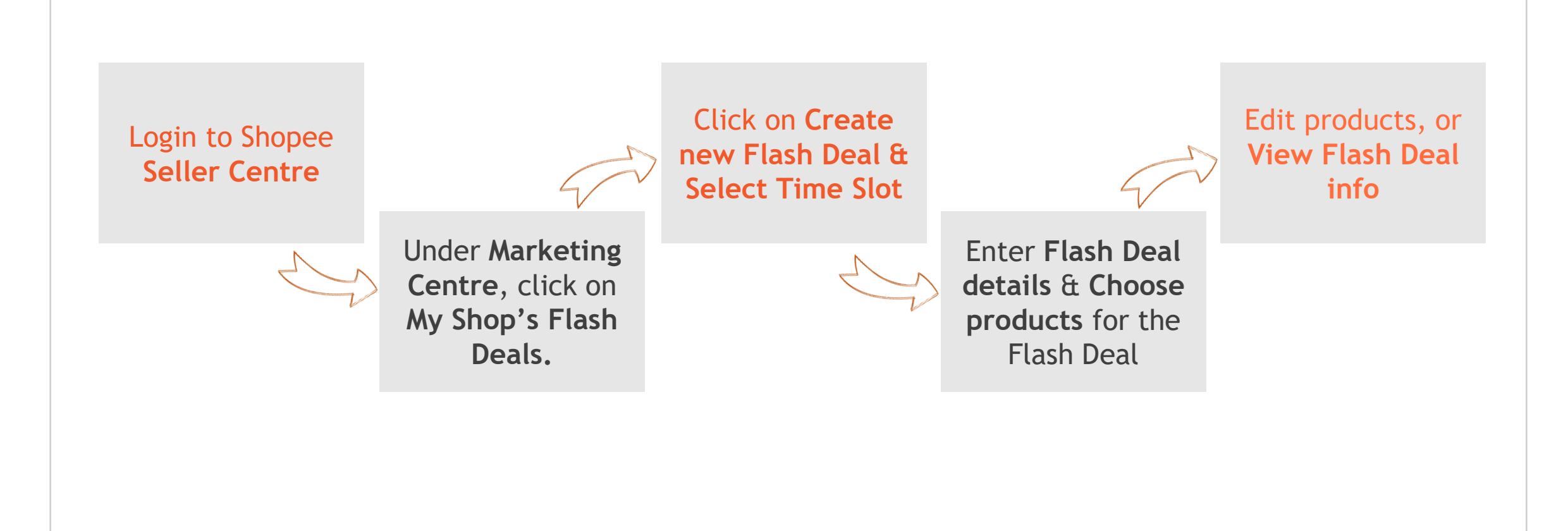

## 1. Login to Shopee Seller Centre

| Shopee Seller Centre                                                                                                    | Shopee Homepage (NEW) (f) 🕲                                                                                                    |                                                                                   |
|----------------------------------------------------------------------------------------------------|----------------------------------------------------------------------------------------------------|-----------------------------------------------------------------------------------|
| <section-header><section-header><section-header><text><image/></text></section-header></section-header></section-header> | Image: Sector Sector | Login to <u>Shopee Seller</u><br><u>Centre</u> with your<br>Username and Password |

### 2. Under Marketing Centre, click on My Shop's Flash Deals

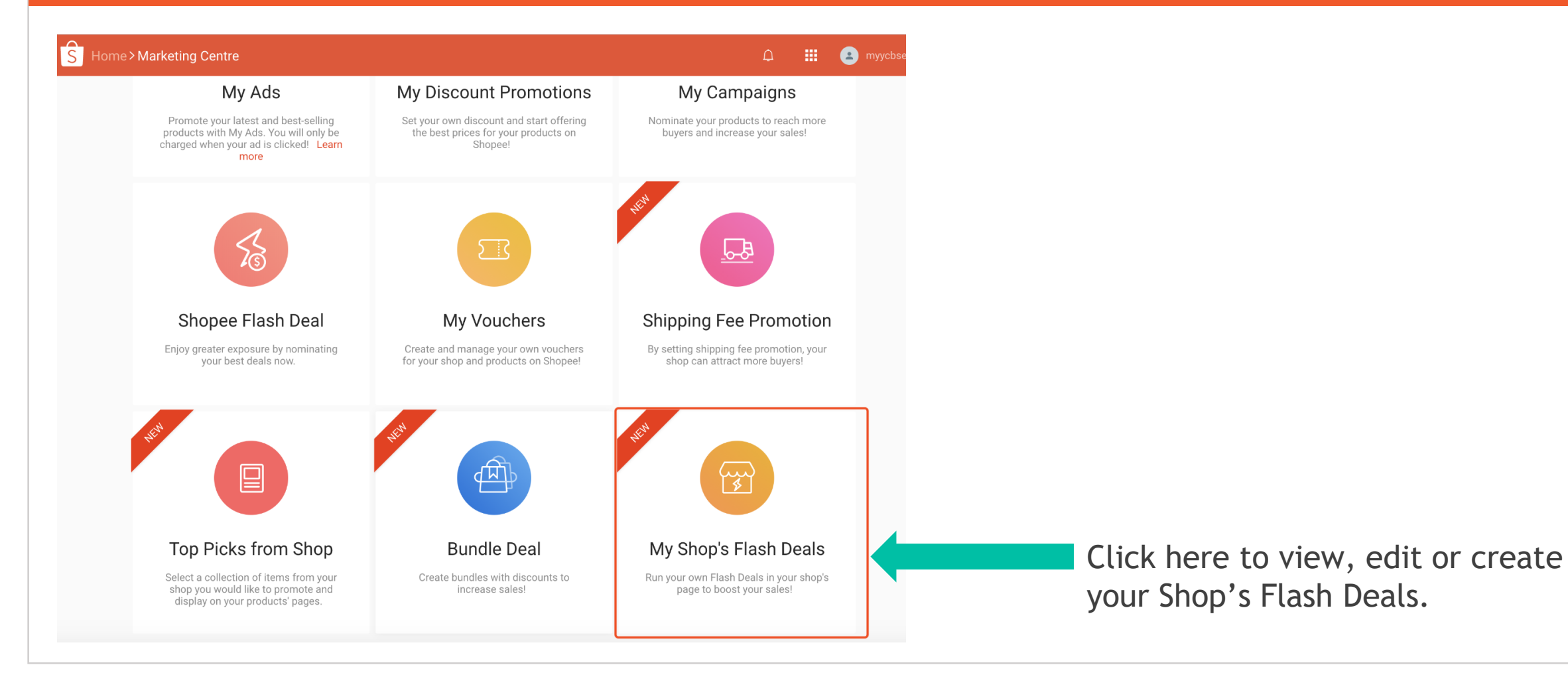

### 3. Create My Shop's Flash Deals

| me>Marketing Center>My Shop's Flash Deals                               |                                                     | 🗘 🏭 😩 myycbsellph      |
|-------------------------------------------------------------------------|-----------------------------------------------------|------------------------|
| Shop's Flash Deals                                                      |                                                     |                        |
| our own Flash Deals in your shop's page to boost your sales! Learn More |                                                     |                        |
| t date range to search                                                  |                                                     | Create new Flash Deals |
| us Time slot Products                                                   | No. of Reminders Set No. of Product<br>Clicks/Views | Enable/Disable Action  |
|                                                                         | ed any shop flash sale yet, create one now!         |                        |

## 4. Choose a date and time slot for My Shop's Flash Deals

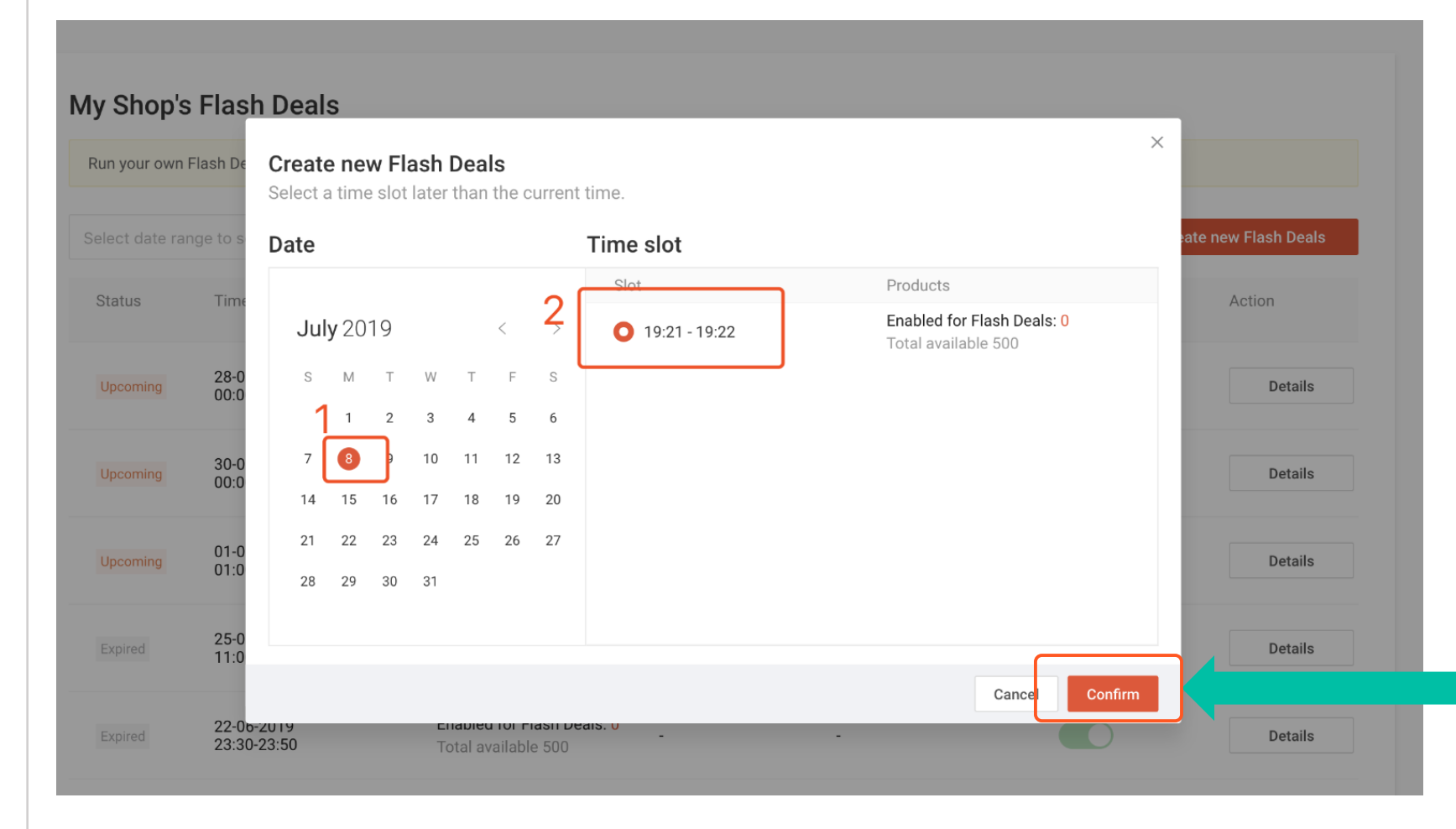

- 1. Select a date for your Shop's Flash Deal
- 1. Select an available time slot from the list

Click **Confirm** to save date and time and see details of your Shop's Flash Deal.

### 5. Note Product Criteria for your Shop's Flash Deals

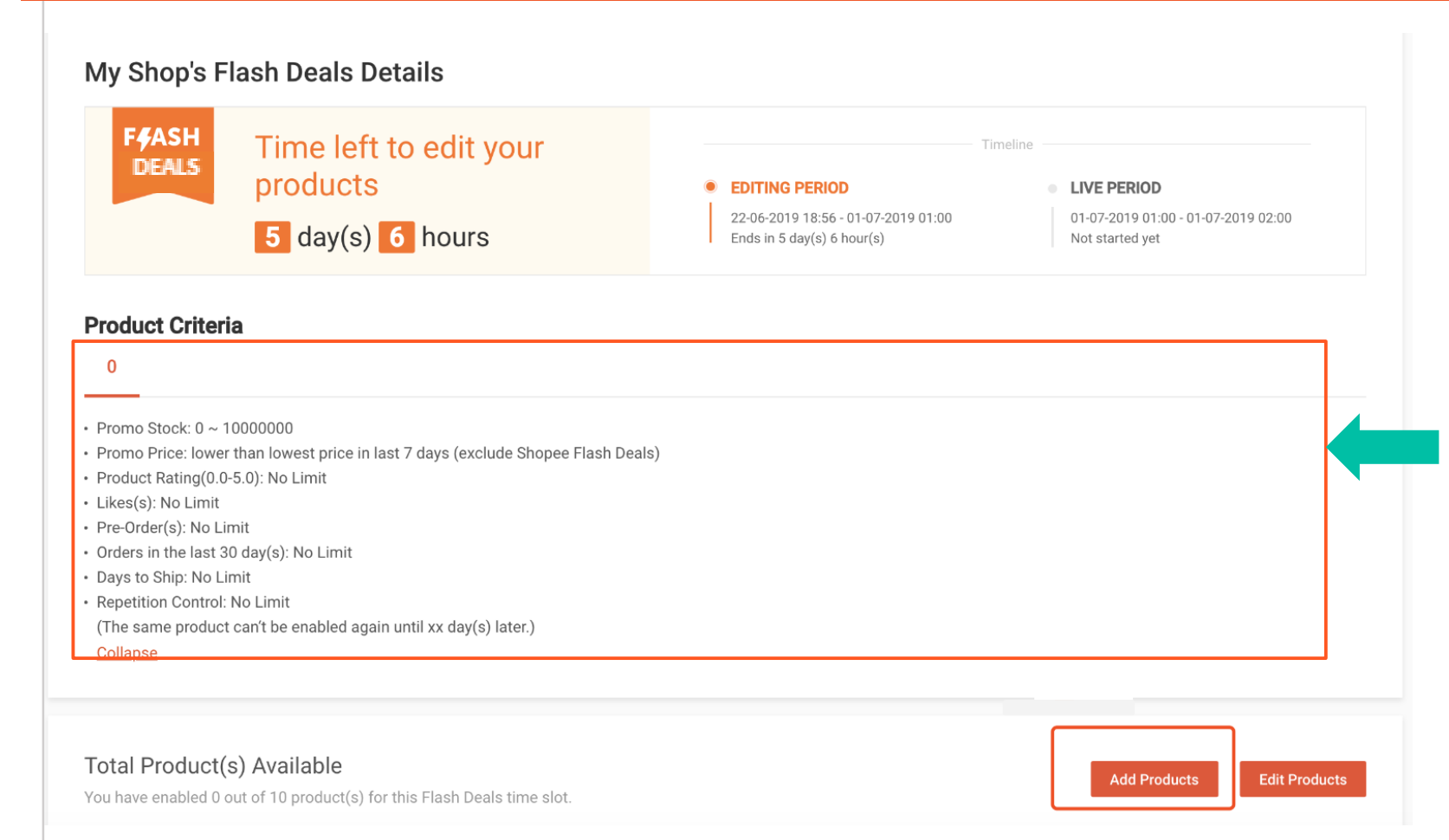

After selecting date and time, My Shop's Flash Deals Details page will display the Product Criteria set by Shopee.

It is important to note that your items must meet the product criteria for them to be included in your Shop's Flash Deals. Products that do not meet these criteria cannot be added.

Click on Add Products to start selecting your products for your Shop's Flash Deal.

## 6. Select your products to be added in your Shop's Flash Deals

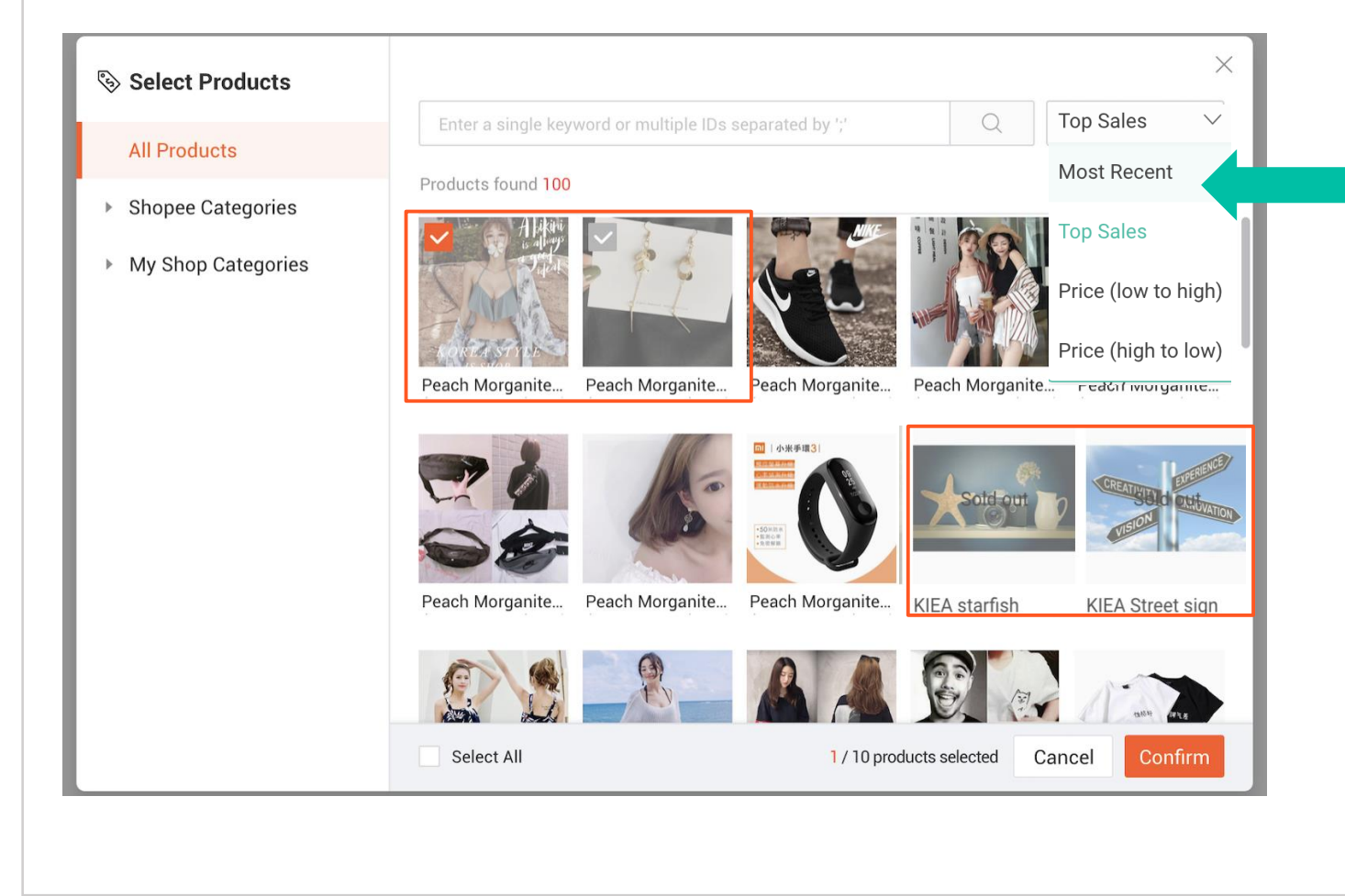

This **product selector** displays all products in your shop.

Click on the **drop-down filter** for easier selection of your products!

Greyed out items cannot be selected. Items will be greyed out if:

- a) Product is sold out
- b) Product does not fulfill product criteria

Click **Confirm** to save the products selected.

### 7. Enable your products for your Shop's Flash Deals

| Home>Mark                                                                                                    | teting Centre>My Shop's Flas                                            | h Deals > My Shoj    | p's Flash Deals D                                                 | etails                                                           |              | ¢                                                  |           | myycbsells     |
|----------------------------------------------------------------------------------------------------|-------------------------------------------------------------------------|----------------------|-------------------------------------------------------------------|------------------------------------------------------------------|--------------|----------------------------------------------------|-----------|----------------|
| My Shop's F                                                                                                   | Flash Deals Details                                                     | /our                 |                                                                   |                                                                  | Timeline     |                                                    |           |                |
| UDALS                                                                                                    | products 5 day(s) 6 hours                                               |                      | <ul> <li>EDITING</li> <li>22-06-20'</li> <li>Ends in 5</li> </ul> | <b>FERIOD</b><br>19 18:56 - 01-07-2019 01:00<br>day(s) 6 hour(s) | •            | LIVE PERIOD<br>01-07-2019 01:00<br>Not started yet | - 01-07-2 | 019 02:00      |
| Product Criter                                                                                                | ia                                                                      |                      |                                                                   |                                                                  |              |                                                    |           |                |
| <ul> <li>Promo Stock: 0 ~ <sup>-</sup></li> <li>Promo Price: lowe</li> <li>Product Rating(0.0 More</li> </ul> | 1000000<br>r than lowest price in last 7 days (excl<br>0-5.0): No Limit | ude Shopee Flash Dea | als)                                                              |                                                                  |              |                                                    |           |                |
| Total Product(<br>You have enabled 0                                                                          | (s) Available<br>out of 10 product(s) for this Flash Dea                | ls time slot.        |                                                                   |                                                                  |              | Add Produ                                          | icts      | Edit Products  |
| Variation(a)                                                                                                  | Original Price                                                          | Discounted Price     | Discount                                                          | Campaign Stock @ _ (                                             | urrent Stock | Durchase Li                                        | mit 🕥     | Enable/Disable |

Newly-added products will be displayed under **Total Product(s) Available** section and disabled.

To enable your products, click on **Edit Products** to enter flash deal details to newly-added products.

### 8. Input product details for your Shop's Flash Deals

|                                                                                                    | ng Centre > My S                                                              | hop's Flash                                    | Deals > My S                                                          | Shop's      | s Flash Deals                                                                         | Details                        |         | Ū                                                                     |                                | e myycbsells                      |
|----------------------------------------------------------------------------------------------------|-------------------------------------------------------------------------------|------------------------------------------------|-----------------------------------------------------------------------|-------------|---------------------------------------------------------------------------------------|--------------------------------|---------|-----------------------------------------------------------------------|--------------------------------|-----------------------------------|
| My Shop's Fla                                                                                                    | sh Deals De                                                                   | tails                                          |                                                                       |             |                                                                                       |                                |         |                                                                       |                                |                                   |
| F#ASH<br>DEALSTime left to edit your<br>products5day(s)6hours                                                                                        |                                                                               |                                                |                                                                       |             | EDITING PERIOD     22-06-2019 18:56 - 01-07-2019 01:00     Ends in 5 day(s) 6 hour(s) |                                |         | LIVE PERIOD<br>01-07-2019 01:00 - 01-07-2019 02:00<br>Not started yet |                                |                                   |
|                                                                                                    |                                                                               |                                                |                                                                       |             |                                                                                       |                                |         |                                                                       |                                |                                   |
| otal Product(s) /<br>ou have enabled 0 out c<br>Batch Edit<br>0 variation(s) selecte                                                                 | Available<br>of 10 product(s) for t<br>Dia<br>d                               | his Flash Deals<br>count<br>% OFF              | time slot.<br>Campaign Sto                                            | ck          | Purchase Limit (r                                                                     | per customer)                  | Add Pro | ducts Sav                                                             | ve & Submit<br>Upda            | te Selected                       |
| otal Product(s) /<br>ou have enabled 0 out of<br>Batch Edit<br>0 variation(s) selecte                                                                | Available<br>of 10 product(s) for 1<br>bit<br>d<br>(s) Origi                  | his Flash Deals<br>count<br>% OFF<br>1al Price | time slot. Campaign Sto                                               | ck<br>Ce [  | Purchase Limit (p<br>No Limit v<br>Discount                                           | per customer)<br>Campaign Stoc | Add Pro | ducts Sav<br>Update All<br>Purchase                                   | ve & Submit<br>Upda<br>Limit @ | te Selected                       |
| otal Product(s) /<br>ou have enabled 0 out of<br>Batch Edit<br>0 variation(s) selecte                                                                | Available<br>of 10 product(s) for 1<br>Di<br>d<br>(s) Origi                   | his Flash Deals                                | time slot.<br>Campaign Sto                                            | ck<br>ce [  | Purchase Limit (r<br>No Limit v<br>Discount                                           | per customer)<br>Campaign Stoc | Add Pro | ducts Sav<br>Update All<br>Purchase I                                 | ve & Submit<br>Upda<br>Limit ⑦ | te Selected                       |
| Total Product(s) /         Du have enabled 0 out c         Batch Edit         0 variation(s) selecte         Variation(s)         cup         red,xs | Available<br>of 10 product(s) for 1<br>d<br>(s) Origi<br>\$59.1               | his Flash Deals                                | time slot. Campaign Sto Discounted Prid \$ 53.99                      | ck<br>ce [  | Purchase Limit (r<br>No Limit 💌<br>Discount                                           | per customer)<br>Campaign Stoc | Add Pro | ducts Sav<br>Update All<br>Purchase I<br>Set Limi                     | ve & Submit<br>Upda<br>Limit ③ | Cancel te Selected Enable/Disable |
| Du have enabled 0 out of 0 variation(s) selecte         Batch Edit         0 variation(s) selecte         2 cup         1 red,xs         9 yellow,xs | Available<br>of 10 product(s) for 1<br>bi<br>d<br>(s) Origi<br>\$59.<br>\$59. | his Flash Deals                                | time slot.<br>Campaign Sto<br>Discounted Prid<br>\$ 53.99<br>\$ 53.99 | ck<br>cce [ | Purchase Limit (r<br>No Limit v<br>Discount<br>10 % OFF<br>10 % OFF                   | per customer)<br>Campaign Stoc | Add Pro | ducts Sav<br>Update All<br>Purchase I<br>Set Limi                     | ve & Submit<br>Upda<br>Limit ⑦ | Cancel te Selected Enable/Disable |

#### Please input:

- Discount %
- Campaign stock reserved for Flash Deal
- Purchase limit for buyer Remember to **enable** the item so that it will be displayed to buyers.

### Use Batch Edit to update

- all product variations (click **Update All**).
- each or selected product only (click **Update Selected**)

# Click **Save & Submit** to save changes

## 9. You're all Done!

| S | Home > Ma       | rketing Centre > My Sho       | op's Flash Deals                                  |                      |                                | <u></u> 🛄      | myycbsellsg     |
|---|-----------------|-------------------------------|---------------------------------------------------|----------------------|--------------------------------|----------------|-----------------|
|   |                 |                               |                                                   |                      |                                |                |                 |
|   | My Shop's       | Flash Deals                   |                                                   |                      |                                |                |                 |
|   | Run your own F  | lash Deals in your shop's pag | ge to boost your sales! Learn More                | 2                    |                                |                |                 |
|   | Select date ran | ge to search 📾                |                                                   |                      |                                | Create         | new Flash Deals |
|   | Status          | Time slot                     | Products                                          | No. of Reminders Set | No. of Product<br>Clicks/Views | Enable/Disable | Action          |
|   | Ongoing         | 28-06-2019<br>00:00-01:00     | Enabled for Flash Deals: 0<br>Total available 500 | -                    | 100000/100000                  |                | Details         |
|   | Upcoming        | 30-06-2019<br>00:00-01:00     | Enabled for Flash Deals: 0<br>Total available 500 | -                    | -                              |                | Details         |
|   | Upcoming        | 01-07-2019<br>01:00-02:00     | Enabled for Flash Deals: 1<br>Total available 499 |                      |                                | 0              | Details         |
|   | Expired         | 25-06-2019<br>11:00-12:00     | Enabled for Flash Deals: 0<br>Total available 500 |                      |                                |                | Details         |
|   | Expired         | 22-06-2019<br>23:30-23:50     | Enabled for Flash Deals: 0<br>Total available 500 |                      |                                |                | Details         |
|   | Expired         | 22-06-2019<br>21:50-22:00     | Enabled for Flash Deals: 0<br>Total available 500 | -                    | -                              |                | Details         |

All 'My Shop's Flash Deals' created will be displayed here. You can view:

- Status of Flash Deal
  - Upcoming, Ongoing or Expired
- Time slot
- Products
- Number of Reminders set
- Number of product clicks/views
- Enable/Disable status
  - Toggle on/off = green/grey
- Click on **Details** to go to each of My Shop's Flash Sale Details page

### Creating My Shop's Flash Deals

**Q: Can I create My Shop's Flash Deals and also nominate my products for Shopee Flash Deals?** A: Yes, you may participate in both in My Shop's Flash Deals and Shopee Flash Deals if:

- Products selected for the two flash deals are different
  - Products in both My Shop's Flash Deals and Shopee Flash Deals will appear in your shop's Flash Deal section and tab, with products in Shopee Flash Deal at the top.
  - Products in Shopee Flash Deals will appear in Shopee homepage or Flash Sale listing as usual.
- Time slots selected for My Shop's Flash Deals and Shopee Flash Deals are different

If products and time slot are the same, Shopee Flash sale will be prioritised

• Products that are the same will be disabled from My Shop's Flash Deals and cannot be enabled until Shopee Flash Deal is over.

#### Creating My Shop's Flash Deals

**Q:** What is the difference between My Shop's Flash Deals and a regular Shopee Flash Deals? A: My Shop's Flash Deals is a new feature that allows sellers like you to select products for limitedtime Flash Deals promotion, and display them on your shop page. Unlike Shopee Flash Deals, you do not need to nominate products for checking. You can create your own Shop's Flash Deals whenever you need. Simply select your time slot, products and enter the promotion details. All you need to do is ensure they fit the product criteria stated.

#### Q: Why is my Shop's Flash Deal disabled after it was created?

A: Your Shop's Flash Sale is disabled as the selected time slot has been changed. Shop Flash Sale time slots follow time slots of Shopee Flash Deals and will be disabled when time slots are changed or removed. Please select another available time slot.

### Creating My Shop's Flash Deals

Q: Why can't I create any My Shop' Flash Deals?

A: My Shop's Flash Deals is a feature that is currently available exclusively for selected sellersbut here are some tips to increase your chances of being selected!

- Improve your Shop Rating
- Reduce your Penalty Points
- Reduce your Seller Cancellation Rate
- Improve your Chat Response Rate
- Reduce your Late Shipment Rate
- Reduce your Average Days to Ship

### Adding Products to My Shop's Flash Deals

### Q: Why can't I add some products into My Shop's Flash Deals?

A: You cannot add products that are sold out, in other ongoing or upcoming Flash Sales or if your products do not meet the product criteria.

Possible Scenarios:

- Price is higher / lower than criteria required
- Stock quantity is higher / lower than criteria required

You can check the product criteria in My Shop's Flash Deals Details page.

Q: What happens to my product in an ongoing Shop Flash Deal when it enters a new Shopee Flash Deal?

A: The product will be temporarily removed from Shop Flash Deal for Shopee Flash Deal time slot.

**Q: What is the maximum number of items I can select for My Shop's Flash Deals?** A: You can add up to maximum of 500 products for one Shop Flash Deal time slot.

#### Adding Products to My Shop's Flash Deals

Q: I had previously enabled products in My Shop's Flash Deals successfully. Why did some of the products become disabled subsequently?

A: Your disabled product might be in an ongoing Shopee Flash Sale, hence it will temporarily be disabled from Shop Flash Sale. The product can be enabled for Shop Flash Sale again after the Shopee Flash Sale.

#### Managing In-shop Flash Sale

**Q:** How do I change the timing of an Upcoming or Ongoing Shop Flash Deal? A: Time slots of already created Shop Flash Deals cannot be changed, To change the time slot of your Shop's Flash Deals, please disable the Shop Flash Deal with the original time slot and create a new Shop Flash Deal with the desired time slot and add products into the new flash deal.